## 1、进入校园网并登陆门户

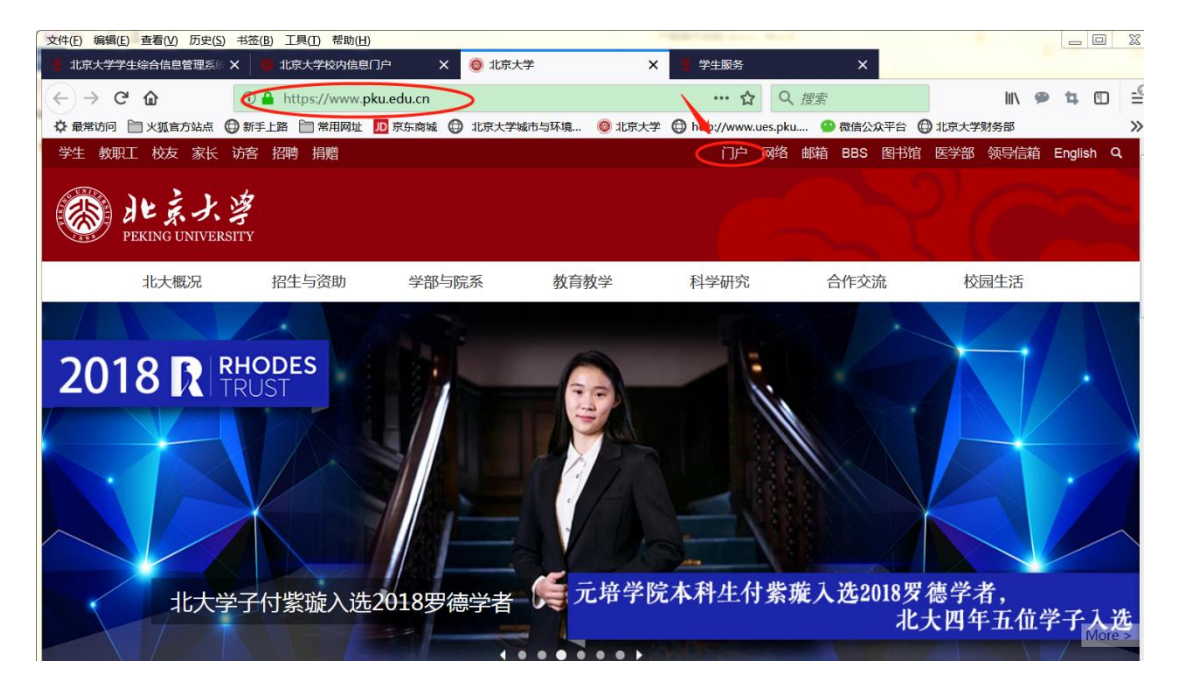

2、选择"研究生院业务"进入

| 文件(E) 编辑(E) 查看(V) 历史(S)                          | 书签( <u>B</u> ) 工具( | [] 帮助( <u>H</u> )             |                  |                   |             |                                       | tered and        | _          | •            | _          |
|--------------------------------------------------|--------------------|-------------------------------|------------------|-------------------|-------------|---------------------------------------|------------------|------------|--------------|------------|
| 🕴 北京大学学生综合信息管理系标                                 | × 🔘 北京大            | 学校内信息门户                       | tk 🌰 🗙           | 京大学               | ×           | 🧧 学生服务                                | >                | <          |              |            |
| $(\leftarrow) \rightarrow \ \bigcirc \ \bigcirc$ | 🛈 🎤 🔒 ht           | tps://portal. <mark>pk</mark> | u.edu.cn/portal. | 2017/#/bizCen     | iter (809   | 6 … 公                                 | Q. 搜索            |            | lil\         | 9 <b>4</b> |
| ✿ 最常访问 □ 火狐官方站                                   | 8                  | 常用网址 🎵 京                      | 东商城 🛈 北京大        | 大学城市与环境           | 🔘 北京大学 🤅    | http://www.ues                        | s.pku 🙄 微信       | 公众平台 🔘 北京: | <b>上学财务部</b> |            |
|                                                  |                    |                               |                  |                   |             |                                       | ណ៍               | 网络邮箱 客户端   |              |            |
| ĺ                                                |                    | い IVERSITY                    | 交内信息)            | 〕户                |             |                                       |                  | R.         |              | R          |
|                                                  | 办事大厅               | 校内公告                          | 我的门户             | 1                 |             |                                       |                  |            |              |            |
|                                                  | N-N F-R            | 最常用                           |                  |                   |             |                                       | Q                |            |              |            |
|                                                  | (11)<br>我的课表       | 我的成绩                          | 空闲教室             | ¥<br>网费充值         | 校园卡充值       | ● ● ● ● ● ● ● ● ● ● ● ● ● ● ● ● ● ● ● | ()<br>我的网络       | 选课         |              |            |
|                                                  | 1000 日本<br>第二部业务   | 〇〇<br>〇〇<br>全部                |                  |                   |             |                                       |                  |            |              |            |
|                                                  | ₽迹<br>■<br>研究生院业务  | <b>王</b><br>财务                |                  | <b>使</b> :<br>教学网 | (¥)<br>网费充值 | 选课                                    | <b>又</b><br>身师介绍 | ()<br>我的课表 |              |            |

若门户内没找到"研究生院业务",可点击"全部"

| JE<br>PEKIN                                  | <b>京大</b> 学   札<br><sup>IG UNIVERSITY</sup> | 交内信息<br>Ì                             | 〕户         |              |                     |         |    |   |  |
|----------------------------------------------|---------------------------------------------|---------------------------------------|------------|--------------|---------------------|---------|----|---|--|
| 办事大厅                                         | 校内公告                                        | 我的门户                                  | 1          |              |                     |         |    |   |  |
|                                              | 最常用                                         |                                       |            |              |                     | ٩       |    | ] |  |
| <b>111</b><br>我的课表                           | 我的成绩                                        | · · · · · · · · · · · · · · · · · · · | ¥)<br>网费充值 | (1)<br>校园卡充值 | ● <b>●</b><br>学生一张表 | () 我的网络 | 造课 |   |  |
| <b>王王</b> 王王王王王王王王王王王王王王王王王王王王王王王王王王王王王王王王王王 |                                             | )                                     |            |              |                     |         |    |   |  |

## 在展开后的"个人业务"下找到"研究生院业务"

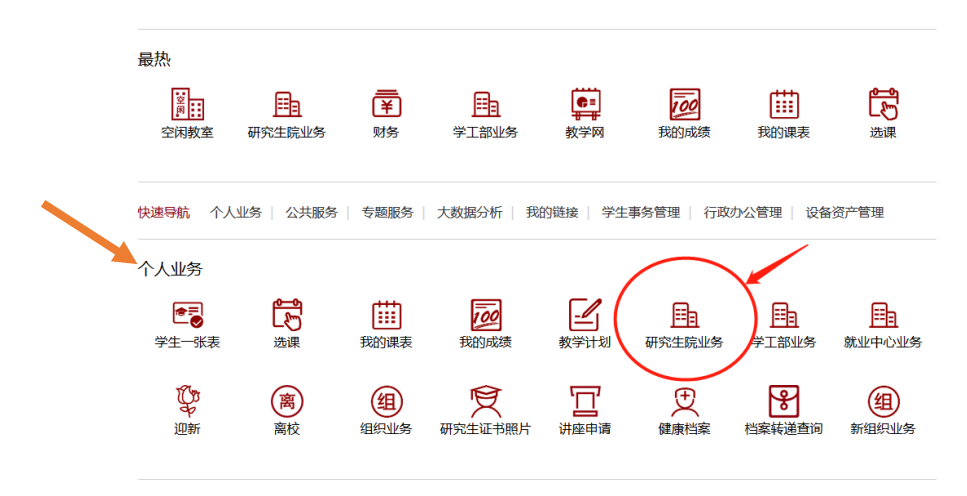

## 3、登入"培养环节录入及打印"

| 文件(E) 编辑(E) 查看(V) 历     | 速( <u>S)</u> 书签(B) 工具( | I) 帮助(H)              |                       | - 1/ <del>3</del> 1/3 |             | ~                                     | 2 出生肥友                     | -            | ×           |        |       |        |
|-------------------------|------------------------|-----------------------|-----------------------|-----------------------|-------------|---------------------------------------|----------------------------|--------------|-------------|--------|-------|--------|
|                         |                        |                       | - ^                   |                       | -           |                                       |                            |              | ^           |        | hits  |        |
|                         | U M m n<br>占 の新毛 H路 F  | ttps://portai.        | рки.edu.cn/<br>हटक्रस | portai201//           | #/DIZ/YJSYS | atus (80)                             | bttp://www                 |              | 為信公介平:      |        | 1111、 | - 4 0  |
|                         |                        | また<br>婆<br>UNIVERSITY | 校内信                   | 息门户                   | 1           | 1050(3)                               | <b>y</b> map <i>y</i> / ma | in espikalin | <u>机</u> 网络 | 邮箱 客户端 |       |        |
|                         | 办事大厅                   | 校内公                   | 告我                    | 的门户                   |             |                                       |                            |              |             |        |       |        |
|                         | SU C                   | 研究生院」                 |                       |                       |             |                                       |                            |              |             | < 返回   |       |        |
|                         | 培养办学籍(目                | 电话62751352            | )                     |                       |             |                                       |                            |              |             |        |       |        |
|                         | 查询和修改个人                | 基本信息                  |                       |                       | 塡           | 国学籍卡                                  |                            |              |             |        |       |        |
|                         | 查看/打印学籍卡               | ŧ                     |                       |                       | Ť           | 看注册历史                                 |                            |              |             |        |       |        |
|                         | 填写学籍异动申                | 清                     |                       |                       | Ē           | 至有学籍异动/打                              | 印申请表                       |              |             |        |       |        |
|                         | 查看奖惩信息                 |                       |                       |                       | 1           | 京籍在学证明                                |                            |              |             |        |       |        |
|                         | 国际交流资助申                | 清/查询审批结               | 果                     |                       | 矨           | 朝访学                                   |                            |              |             |        |       |        |
|                         | 提交出国审批申                | 请                     |                       |                       | Ž           | 電看出国历史信!                              | 息/打印出国申                    | 报表           |             |        |       |        |
|                         | 培养办教务(目                | 3话62751358            | )                     |                       |             |                                       |                            |              |             |        |       |        |
|                         | 科学道德与学术                | 规范基本知识测               | 川试                    |                       | 2           | E看在校成绩                                | 截                          | Alt + A)     |             |        |       |        |
|                         | 中期退保中请                 |                       |                       |                       | 3           | 助你不大培养计                               | 81 7                       |              |             |        |       |        |
|                         | 本海拉美女芸                 |                       |                       |                       | let<br>to   | ····································· | ETCO                       |              |             |        |       |        |
| 根据                      | 身 师                    | 意                     | 见                     | 录                     | Х           | 考                                     | 评                          | 小            | 组           | 成      | 员     | o      |
| 文件(E) 编辑(E) 查看(V)       | 历史(S) 书签(B)            | [具(]) 帮助(             | ( <u>H</u> )          | 1 -                   |             |                                       |                            | B            | a           |        |       |        |
| ▶ 北京大学学生综合信息            | 管理系统 🗙   👩 네           | 家大学校内信                | 息门户                   | ×                     | 北京大学        |                                       | ×                          | 学生服务         |             | ×      |       |        |
| (←) → C' û              | (i) sim                | s.pku.edu.ci          | <b>n</b> /sgims/ed    | lu/pku/stu/           | /portalApp  | o/portalApp                           | 90%                        | ··· ☆        | Q 搜索        | 3      |       | I      |
| ✿ 最常访问 □ 火狐官方           | 方站点 🔘 新手上路             | 📄 常用网切                | 上 10 京东商              | ाम्र 🖨 गाउँ           | 家大学城市与      | 环境 🞯 1                                | 均大学 🖨                      | http://www.u | ues.pku     | 微信公众平  | 台 🗍 北 | 京大学财务部 |
| 🚳 北京大学                  | 学生综合                   | 信息管                   | 理系统                   | 充                     |             | 1                                     |                            |              |             |        |       |        |
| 博士培养环节录入及打印             |                        |                       |                       |                       |             |                                       |                            |              |             |        |       |        |
| 培养计划综合考试选择              | 题报告 论文审查 ( 預           | 「答辩)                  |                       |                       |             |                                       |                            |              |             |        |       |        |
| ◎保存 副打印选题报告表 *拟定学位论文题目: |                        |                       |                       |                       |             |                                       |                            |              |             |        |       |        |
|                         |                        |                       |                       |                       |             |                                       |                            |              |             |        |       |        |
| 完成时间:<br>考评小组对洗题报告的章贝:  |                        |                       |                       |                       |             |                                       |                            |              |             |        |       |        |
|                         |                        |                       |                       |                       |             |                                       |                            |              |             |        |       |        |
|                         |                        |                       |                       |                       |             |                                       |                            |              |             |        |       |        |
| 😳 新増 🥥 删除 🦳 提示 : 双;     |                        |                       |                       |                       |             |                                       |                            |              |             |        |       |        |
| 洗颗报告考评小组成品姓夕            | 击成员角色(如"成员"            | ( ) 可修改角色(<br>成品单位)   | 高息                    |                       |             | 成品序号                                  |                            |              |             |        |       |        |
| 选题报告考评小组成员姓名            | 击成员角色(如"成员"<br>成员职称    | ')可修改角色(<br>成员单位      | 言息<br>成员角色<br>成员      |                       |             | 成员序号                                  |                            |              |             |        |       |        |
| 选题报告考评小组成员姓名            | 击成员角色(如"成员"<br>成员职称    | )可修改角色(<br>成员单位       | 信息<br>成员角色<br>成员      |                       | , I         | 成员序号                                  |                            |              |             |        |       |        |
| 选题报告考评小组成员姓名            | 击成员角色(如"成员"<br>成员职称    | ")可修改角色(<br>成员单位      | 高息<br>成员角色<br>成员      |                       |             | 成员序号                                  |                            |              |             |        |       |        |
| 选题报告考评小组成员姓名            | 击成员角色(如"成员"<br>成员职称    | )可修改角色(<br>成员单位       | 信息<br>成员角色<br>成员      |                       | l           | 成员序号                                  |                            |              |             |        |       |        |

5、成员至少包括 5 位以上博士生导师,选择其成员角色录入。之后 保存打印表格,交给答辩秘书。

| 文件(E) 编辑(E) 查看(V | ) 历史( <u>S</u> ) = | 书签( <u>B</u> ) | I具(I) 帮助(H    | ])           |             |             |         |       | 100 mm - 3                 | *      | -   |
|------------------|--------------------|----------------|---------------|--------------|-------------|-------------|---------|-------|----------------------------|--------|-----|
| 1 北京大学学生综合信!     | 息管理系统 X            | 🙁 al           | 京大学校内信息       | 则户 :         | × 🛛 🛑 北京    | 大学          | ×       | 子     | 学 <mark>生服务</mark>         |        |     |
| (← → C' @        | 1                  | (i) sime       | s.pku.edu.cn/ | /sgims/edu/µ | oku/stu/poi | talApp/port | alApp 🤇 | 90%   | ☆                          | Q 搜    | 索   |
| ✿ 最常访问 □ 火狐百     | 高方站点               | 新手上路           | 一常用网址         | JD 京东商城      |             | 学城市与环境…     | 🔘 北京大学  | 🔘 htt | t <mark>p://www.u</mark> e | es.pku | 😮 微 |
| ⑧ 北京大            | 学学生                | 综合             | 信息管           | 理系统          |             |             | A       | Ő     |                            |        |     |
| 博士培养环节录入及打印      |                    |                |               |              |             |             |         |       |                            |        |     |
| 培养计划 综合考试 ;      | 先题报告 论             | 文审查(預          | (辩答)          |              |             |             |         |       |                            |        |     |
| ◎保存 실 打印选题报告表    | Ę.                 |                |               |              |             |             |         |       |                            |        |     |
| *拟定学位论文题目:       | 中国北方灌丛             | 调查             |               |              |             |             |         |       |                            |        |     |
| 完成时间:            | 20181220           |                |               |              |             |             |         |       |                            |        |     |
| 考评小组对选题报告的意见:    |                    |                |               |              |             |             |         |       |                            |        |     |
|                  |                    |                |               |              |             |             |         |       |                            |        |     |
| ③新增 <>> 删除 提示:   | 双击成员角色(            | 如"成员"          | ) 可修改角色信      | 息            |             | 1           |         |       |                            |        |     |
| 选题报告考评小组成员姓名     | 成员职称               |                | 成员单位          | 成员角色         |             | 成员序号        | ;       |       |                            |        |     |
| 1 张震             | 教授                 | 场              | 市与环境学院        | 组长           | ~           | 1           |         |       |                            |        |     |
| 小栗旬              | 教授                 | 城              | 市与环境学院        | 组长           |             | 2           |         |       |                            |        |     |
|                  |                    |                |               | 成员<br>秘书     |             |             |         |       |                            |        |     |
|                  |                    |                |               |              |             |             |         |       |                            |        |     |
|                  |                    |                |               |              |             |             |         |       |                            |        |     |
| 1                |                    |                |               |              |             |             |         |       |                            |        |     |

6、开题完成后,再次登入系统录入"考评小组对选题报告意见"(蓝 色箭头处)并保存。

|                                                      | 历史( <u>S</u> ) 书签 | (B) 工具(T) 帮助(L  | <u>l)</u>     |                       |        | ALC: NO. ALC: N. A. A. | and the second |
|------------------------------------------------------|-------------------|-----------------|---------------|-----------------------|--------|------------------------|----------------|
| 北京大学学生综合信息                                           | 管理系統×             | 北京大学校内信息        | IDP X         | 💧 🎒 北京大学              | ×      | · 学生服务                 |                |
| $\leftrightarrow$ $\rightarrow$ C' $\textcircled{a}$ | i                 | sims.pku.edu.cn | /sgims/edu/pl | ku/stu/portalApp/port | alApp  | 90% … ☆                | Q. 搜索          |
| ✿ 最常访问 □ 火狐官                                         | 方站点 🔘 新刊          | 三上路 📄 常用网址      | JD 京东商城       | 🕒 北京大学城市与环境           | 🔕 北京大学 | http://www.u           | es.pku 😑 微     |
| 🚳 北京大学                                               | 学学生综              | 合信息管            | 理系统           |                       | A      |                        |                |
| 博士培养环节录入及打印                                          |                   |                 |               |                       |        |                        |                |
| 培养计划 综合考试 选                                          | 题报告 论文审           | 查 (预答辩 )        |               |                       |        |                        |                |
| 📀 保存 🔒 打印选题报告表                                       |                   |                 |               |                       |        |                        |                |
| *拟定学位论文题目:                                           | 中国北方灌丛调查          | I               |               |                       |        |                        |                |
| 完成时间:                                                | 20181220          |                 |               |                       |        |                        |                |
| 考许小组对选翘拔古的意见:<br>②新增 🤤 删除 提示:双                       | (由成员角色 ( 如        | "成员")可修改角色信     | 息             |                       |        |                        |                |
| 选题报告考评小组成员姓名                                         | 成员职称              | 成员单位            | 成员角色          | 成员序号                  | •      |                        |                |
| 张震                                                   | 教授                | 城市与环境学院         | 组长            | · 1                   |        |                        |                |
| 1770                                                 | CENT & TT/        | 城市与环境学院         | 组长            | 2                     |        |                        |                |

7、完成信息录入后保存并"打印"交教务老师审核后,将填写好纸质 版签字连同开题报告一并上交

| 文件(E) 编辑(E) 查看(V) 历史(                               | S) 书签(B) 工具(I) 帮助(H)     |                        |                             |                    |                          |                          |            |        |     |
|-----------------------------------------------------|--------------------------|------------------------|-----------------------------|--------------------|--------------------------|--------------------------|------------|--------|-----|
| 🕴 北京大学学生综合信息管理系                                     | 🕅 🗙 🖕 北京大学校内信息           | ne ×                   | 🚔 北京大学                      | ×                  | 🗧 学生服务                   | ×                        | 💈 printKTI | 3G.jsp |     |
| $\leftrightarrow$ $\rightarrow$ C $\textcircled{a}$ | i sims.pku.edu.cn/y      | /jxjEducation/ed       | du/pku/stu/educatio         | n/yj× 🤇            | 90% … ☆                  | Q 搜索                     |            | lii\   | 9   |
| ♀ 最常访问 📄 火狐官方站点                                     | 新手上路 常用网址                | JD 京东商城 💮              | 北京大学城市与环境                   | ◎ 北京大学             | http://www.ue            | es.pku 🞱 微信公:            | 众平台 🔘 北    | 京大学财务部 |     |
| □ ★ ↓ 1/2                                           |                          |                        | -   +                       | 自动缩放 ÷             |                          |                          |            |        | . 🖨 |
|                                                     |                          |                        |                             |                    |                          |                          |            |        |     |
|                                                     | de                       | 东大学政                   | (读博士学位码                     | 开究生设               | 也题报告审相                   | 核表                       |            |        |     |
|                                                     | 【本表先由博士生在校<br>看、打印。再由选题考 | 这内门户录入填写选<br>《评专家小组指定秘 | 题报告完成时间、拟定学<br>书填写,一式一份存学校: | 位论文题目、战<br>档案,并附"神 | 也题报告考评小组成员<br>尊士学位论文选题报告 | 相关信息,保存后即可<br>(文字稿)"一份。】 | 「生成、査      |        |     |
|                                                     | 院 系:                     | 城市与环境学院                | 专                           | 业:                 |                          |                          |            |        |     |
|                                                     | 姓 名:                     |                        | 研究                          | 方向:                |                          |                          |            |        |     |
|                                                     | 学号:                      |                        | 导师                          | i姓名:               |                          |                          |            |        |     |
|                                                     | 开题报告完成时                  | 1间:                    |                             |                    |                          |                          |            |        |     |
|                                                     | 拟定学位论文题                  | [目:                    |                             |                    |                          |                          |            |        |     |
|                                                     |                          |                        |                             |                    |                          |                          |            |        |     |
|                                                     | 一、博士研                    | 究生选题报告                 | 诗考评意见和结果                    |                    |                          |                          |            |        |     |
| lat ini Standski                                    | 考评小组对选题                  | 报告的意见:                 |                             |                    |                          |                          |            |        |     |
|                                                     |                          |                        |                             |                    |                          |                          |            |        |     |
|                                                     |                          |                        |                             |                    |                          |                          |            |        |     |
|                                                     |                          |                        |                             |                    |                          |                          |            |        |     |
|                                                     |                          |                        |                             |                    |                          |                          |            |        |     |
|                                                     |                          |                        |                             |                    |                          |                          |            |        |     |
|                                                     |                          |                        |                             |                    |                          |                          |            |        |     |
|                                                     |                          |                        |                             |                    |                          |                          |            |        |     |